En este artículo testeamos PHD Virtual Monitor, una solución de monitorización para entornos virtuales que contiene una serie de interesantes características, tanto para XenServer como para VMWare, desde CTXDOM.COM deseamos además dar las gracias a <u>101 Consulting</u>, por habernos facilitado el acceso a las licencias de test y a sus servidores para testear dicha solución.

PHD Virtual Monitor es una solución de monitorización para entornos virtualizados que te permite:

- Controlar y asegurar la disponibilidad de tus servidores y aplicaciones
- Proporciona una visión completa de tu entorno virtual/físico
- Detecta, identifica y solventa de manera rápida los problemas de rendimiento del entorno
- Gestiona y cumple con los acuerdos de nivele de servicio
- Supervisa el entorno desde un único Dashboard

PHD Virtual Monitor es fácil de instalar y proporciona información muy interesante de la infraestructura instalada, tanto virtual como física.

- Permite el envio y recepción de tramas SNMP
- Soporte para AD
- Generación y modificación de alertas
- Generación de grupos de seguridad para delegación
- Visionado de visores de eventos/Syslog
- Control del Registro
- Obtención de contadores de rendimiento de las maquinas monitorizadas

Generación y programación de Reports

|                                                                    |                |                | Memory         | Status         |         |             |
|--------------------------------------------------------------------|----------------|----------------|----------------|----------------|---------|-------------|
| Memory Utilization Status on Selected Windows Servers/Workstations |                |                |                |                |         |             |
| Report Date: Monday, April 16, 2012 [04:56:17 PM]                  |                |                |                | ]              |         |             |
| Server Name                                                        | Total Phys(Kb) | Avail Phys(Kb) | Total Page(Kb) | Avail Page(Kb) | % Avail | Avail Meter |
| Normandia-sr1                                                      | 1,044,084      | 346,856        | 2,092,660      | 1,133,428      | 54.16   |             |
| Normandia-sr2                                                      | 1,044,084      | 417,380        | 2,092,660      | 1,178,144      | 56.30   |             |
| Tuchanka (1)                                                       | 2,092,660      | 296,976        | 4,185,320      | 1,807,820      | 43.19   |             |
|                                                                    |                |                |                |                |         |             |

Veale Historic Control Control

La instalación del producto es muy sencilla.

Tras adquirir las licencias a través de un Partner de PHD, realizamos la descarga del software a través de la página de PHD. En ella se incluye, tanto el ejecutable de instalación del producto, como los manuales de instalación, de usuario y las notas de versión.

| Nombre 🔶                        | Fecha de modificación | Tipo        | Tamaño     |
|---------------------------------|-----------------------|-------------|------------|
| PHDVM v10.1 Install Guide.pdf   | 12/03/2012 17:28      | Archivo PDF | 2.248 KB   |
| PHDVM v10.1 User Guide.pdf      | 24/01/2012 16:22      | Archivo PDF | 4.718 KB   |
| PHDVM v10.1.3 Release Notes.pdf | 26/03/2012 13:12      | Archivo PDF | 500 KB     |
| phdvm_10131_setup64             | 27/03/2012 14:03      | Aplicación  | 100.913 KB |

Los requerimientos para la instalación de PHD Virtual Monitor son los siguientes:

Hypevisores Soportados

vSphere 4.x , XenServer 5.5, 5.6 y 6.0

PHD Virtual Monitor Server

Static IP

2GB Minimun (4GB PageFile)

10GB Disk Space

OS: XP, Win7, Vista, 2003, 2008 x32/x64

.Net 3.5 SP1

IE7 or Newer (Active X for Console)

DataBase PHD Virtual Monitor

Access or SQL Server (<50 máquinas es necesario SQL Server)

SQL Express 2005 es la Base de Datos default en la instalación

Tras cumplir con los requisitos, se procede a la instalación del producto. El proceso es muy sencillo:

| 5 PHD Virtual Monitor Setup |                                             | ×                                                                                                    | 1% PHD Virtual Monitor Setup                                                                                                    | ×                                                                                                    | PHD Withal Ma                          |
|-----------------------------|---------------------------------------------|----------------------------------------------------------------------------------------------------|----------------------------------------------------------------------------------------------------|----------------------------------------------------------------------------------------------------|----------------------------------------|
|                             | Velco<br>/elcome to                         | o the installer for PHD Vistual Monitor 10.1.3.1.                                                                                                    | Installation Folder<br>Where would you like PHD Visual Monitor to be installed?                                                                                                    | 1                                                                                                    | Installing PHD V<br>Please wait        |
|                             | is stron<br>efore cc<br>you har-<br>ose the | DEO Vietni Monter Setup  License Agreement  Peace read the following licence agreement carefulp                                                                                                    | The suffrager will be installed in the fidder listed below. To select a different i<br>new path, or click Diarge to browce for an existing fulder.<br>Instal PHD Visitual Horizon to: | Ready to Install<br>You are now ready to install PHD Vishal Monitor 10.1.2.1                                                                                                    | Installing Files<br>C:VPtogram Files ( |
|                             |                                             | END USER LICENSE AGREEMENT<br>THIS DOCUMENT IS A LEGAL AGREEMENT BETWEE<br>LICENSOR. BY CLICENS ON 1 AGREE' BELOW AND INSTALL<br>USENSOR. BY CLICENS ON 1 AGREE' BELOW AND INSTALL<br>USET NOTTH BELOW AND ARE INDICATING THAT LICENSEE IS<br>JUNTED STATES. YOU REPRESENT AND AWRANT THAT YO<br>AUTHORITY TO EIND THE ORGANIZATION THAT IS TO BE TH<br>HEREUNDER, IF LICENSEE COES NOT AGREE WITH ANY OP<br>NOT INSTALL THIS SOFTWARE, OLET IT FROM ALL OF LICE<br>AND ACKNOWLEDGE THAT. ONCE YOU CLICK ON 1 AGREE' B | C Unigran Here (HR)/HC Valual Montor<br>Space analiable on infected drive 2.09 GB<br>(Back. Beet >                                                                                    | The installer now has enough information to install PHD Visual<br>The following settings will be used<br>Install folder: C-VProgram Files (#EE/VHD Visual Monitor<br>Shortout folder: PHD Visual Monitor<br>Please click Next to proceed with the installation. |                                        |
|                             |                                             | <ul> <li>I agree to the terms of this locence agreement</li> <li>I do not agree to the terms of this locence agreement</li> <li>&lt; Back. Ben</li> </ul>                                                                                                    | D Cancel                                                                                                    | < lack                                                                                                    | Next>                                  |

Bienvenida -> Aceptar Licencia -> Ruta de Instalación -> Confirma

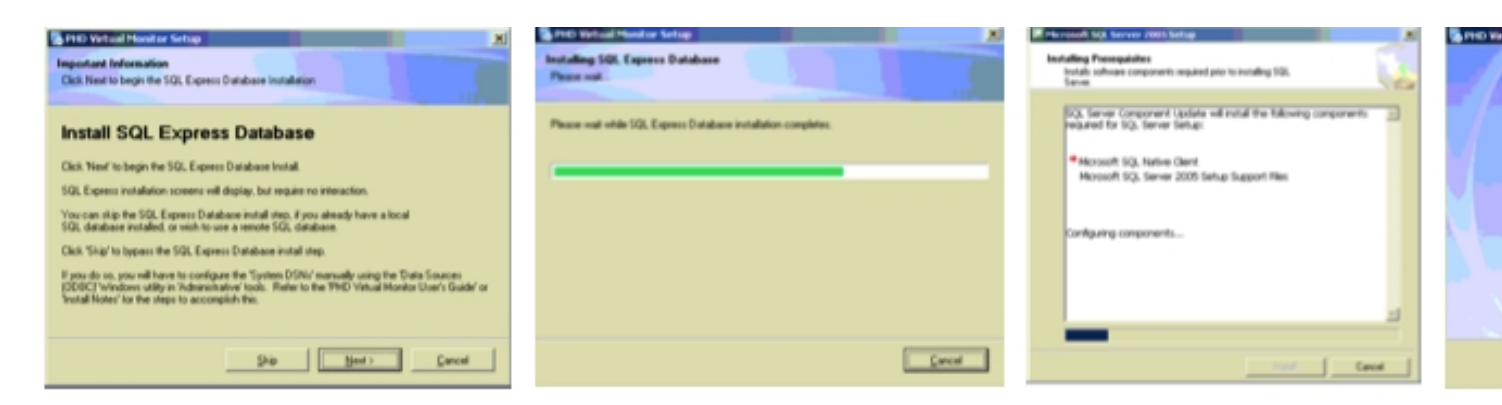

SQL Welcome -> Install SQL Express -> Finish Installat

Finalizado el proceso de instalación, dispondremos de un icono de acceso a la consola de PHD Virtual Monitor, donde se abrirá una ventana de IE con acceso a la IP del servidor PHDVM p:81.

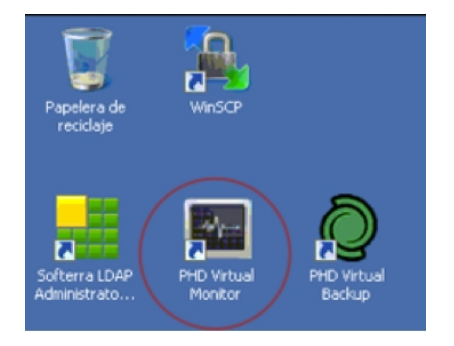

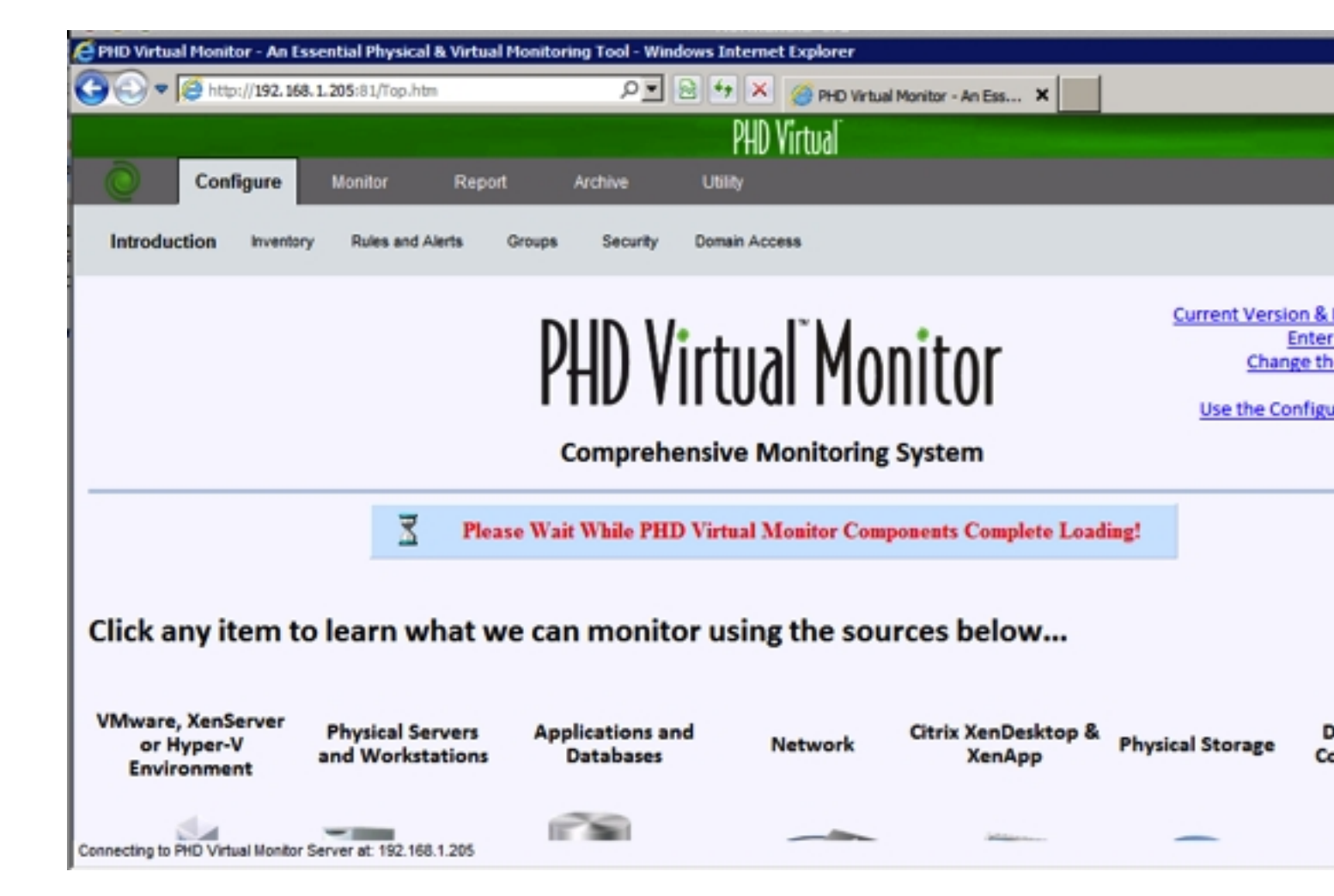

En este punto, PHD Virtual Monitor, ya ha sido instalado. Es el momento de configurar el producto para la monitorización de nuestro entorno.

# Configuración básica PHD

El primer paso a configurar en PHD Virtual Monitor es establecer la conexión con nuestros Pool hypervisores o host StandAlones

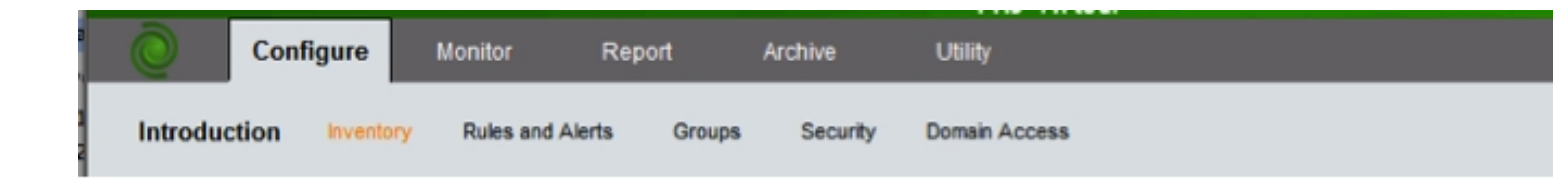

En la pestaña configure podremos configurar nuestro servidor. En el primer arranque, de todos modos, disponemos de un Wizard que nos permitirá realizar la configuración de los hosts.

Current Version & License Count Enter a License Key Change the Date format

Use the Configuration Wizard

Arrancamos el wizard de configuración y seleccionamos "Configure Virtual Enviroment". Introducimos las credenciales para el acceso a nuestro host/pool de hypervisores.

| v                  | Mware and Citrix Xen Conn | nection Information |        |                |
|--------------------|---------------------------|---------------------|--------|----------------|
| IP Address or FQDN | Туре                      | User Name           | Status | Host Count Lie |
| 192.168.1.201      | Citrix XenServer Host     | root                | 1      | 1              |

En este punto se nos mostraran los hosts disponibles (si es un Pool) a seleccionar para la monitorización:

Now determine which Hosts you want included in the collecting and monitoring, based on your available Host licens these Steps:

(1) Designate which Hosts you want to be licensed by moving to the appropriate box. Data will not be collected by I Virtual Monitor for Hosts that do not have an assigned license:

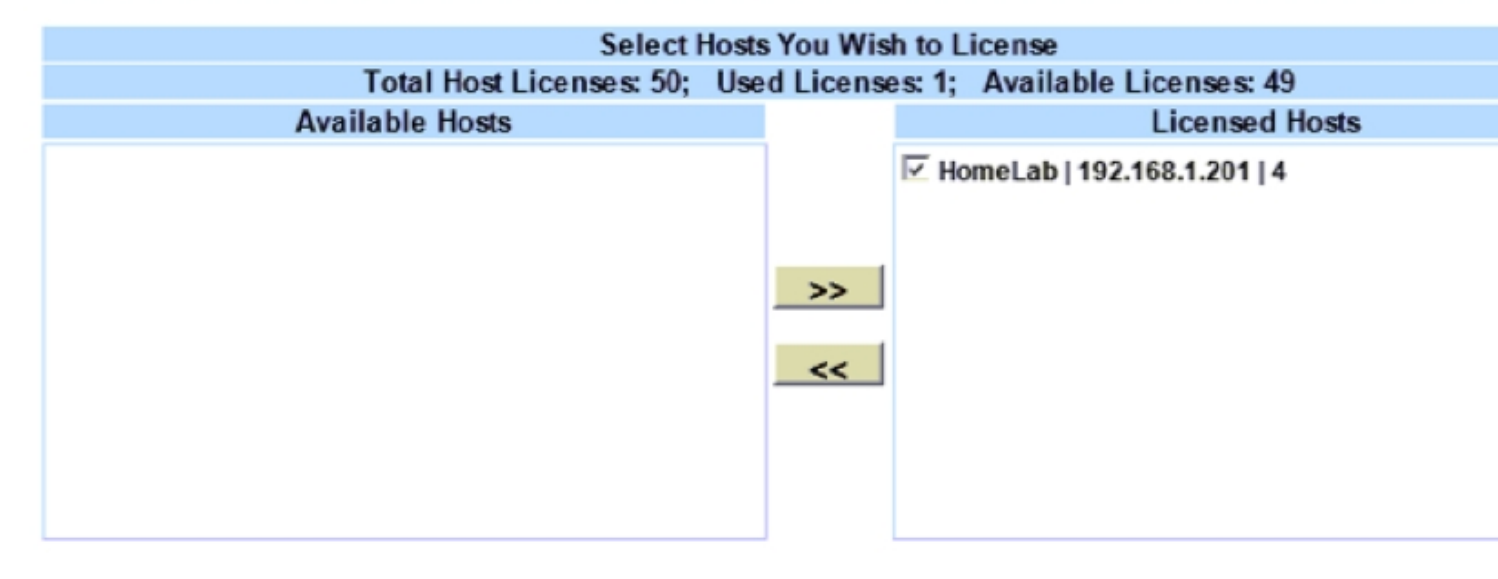

Seleccionamos el host y finalizamos el wizard.

Escrito por cristiansan Viernes, 22 de Junio de 2012 11:49 - Actualizado Viernes, 22 de Junio de 2012 12:28

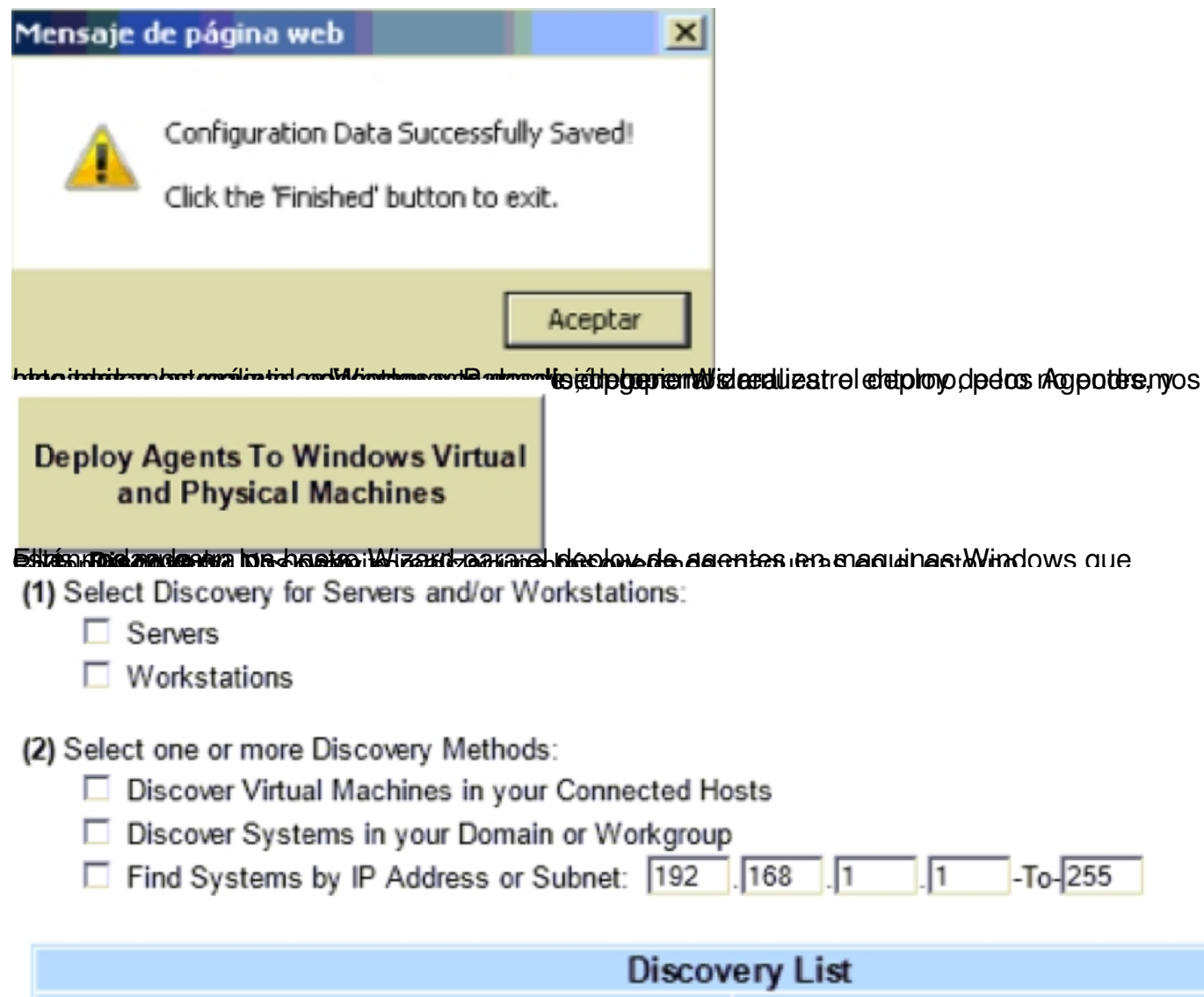

| ery List      |
|---------------|
| IP Address    |
| 192.168.1.206 |
| 192.168.1.207 |
| 192.168.1.59  |
|               |

Bablad strategie the second and the second and the

Veamos el funcionamiento de PHDVM.

Desde la pestaña "Monitor" tenemos acceso a multitud de opciones de monitorización. Visualizaciones genéricas "Dashboard" o centralizadas en el tipo de recurso a monitorizar. Veamos algunas capturas:

| G | iroups    | Systems         | Alerts            |                                  |      |
|---|-----------|-----------------|-------------------|----------------------------------|------|
|   |           |                 |                   | Physical/Virtual Category Status |      |
| - | Virtual H | losts           |                   |                                  |      |
|   |           | HomeLab         |                   |                                  |      |
| Ξ | Virtual N | <b>Machines</b> |                   |                                  |      |
|   |           | GethPOC         |                   | Licensing                        | Norm |
|   |           | Normandia-      | <b>■</b> 働<br>sr2 | Tuchanka (1)                     |      |
|   | Virtual S | Storage         |                   |                                  |      |
|   |           | 101SR01         | 1                 | BAD.COM ISO LIB                  | 1 S  |
|   |           | USB IN          |                   | XenServer Tools                  |      |
| Ξ | Physical  | Servers         |                   |                                  |      |
| - | Network   | & Storage Dev   | vices             |                                  |      |
|   |           | 192.168.1       | 1                 | 192.168.1.100                    | 192  |

Muestra el estado de las maquinas de un vistazo. En rojo, aquellas con algún problema identificado. Desde la pestaña Alertas, podemos visualizar directamente las alertas y el tipo de alerta que afectan el entorno:

| Groups      | Systems     | Alerts   |                         |            |                   |                    |  |
|-------------|-------------|----------|-------------------------|------------|-------------------|--------------------|--|
|             |             |          | Alert List View         |            |                   |                    |  |
| Ack Sev Gph | Server/Devi | ice Name | Alert Type              | Inf        | First D/T         | Last D/T           |  |
|             |             |          |                         |            |                   |                    |  |
| 🗆 📕 🗔 u     | censing     |          | ServerWatch- VIRTUAL_XN | <u>R</u> 4 | /12/2012 22:19:45 | 4/16/2012 16:32:02 |  |

Si por el contrario queremos una visión general del uso de distintos elementos como CPU, Memoria, Storage...

#### Memoria:

| 0   | Four      | )S | Servers       |             |                 |                 |              |                |                |              |   |
|-----|-----------|----|---------------|-------------|-----------------|-----------------|--------------|----------------|----------------|--------------|---|
|     |           |    |               | Serv        | er, Workstation | and Virtual Mac | hine Memory  | Status         |                |              |   |
| Gph | os        | ∨м |               | Server Name | Total Phys(KB)  | Avail Phys(KB)  | % Avail Phys | Total Page(KB) | Avail Page(KB) | % Avail Page |   |
|     | Ry.       | ٦  | GethPOC       |             | 1,048,532       | 689,488         | 66           |                |                |              |   |
|     | 8         |    | HomeLab       |             | 8,362,016       | 1,438,184       | 17           |                |                |              |   |
|     | Δ         | 6  | Licensing     |             | 262,144         | 19,240          | 7            |                |                |              | I |
|     | £7        | 6  | Normandia-sr1 |             | 1,048,528       | 350,289         | 33           | 2,092,660      | 1,137,676      | 54           |   |
|     | £7        | ٦  | Normandia-sr2 |             | 1,048,528       | 417,490         | 40           | 2,092,660      | 1,181,548      | 56           |   |
|     | <b>Ay</b> | 6  | Tuchanka (1)  |             | 2,097,104       | 290,844         | 14           | 4,185,320      | 1,747,340      | 42           |   |

### Storage:

| Groups  | Servers     | Virtual Storage |                              |               |                |                |        |   |
|---------|-------------|-----------------|------------------------------|---------------|----------------|----------------|--------|---|
|         |             |                 | Virtual S                    | torage Status |                |                |        |   |
| Gph     | Storage Nam | 10              | Descriptor                   | Capacity(MB)  | Used Space(MB) | Free Space(MB) | % Free | ſ |
| 🗔 101SF | R01         |                 | Type: ext; Content: user; Lo | 922,762       | 224,727        | 698,035        | 76     |   |
| 🗔 BAD.C | OM ISO LIB  |                 | Type: iso; Content iso; Loc  | 30,717        | 15,955         | 14,762         | 48     |   |
| 🗔 DVD D | )rive       |                 | Type: udev; Content: iso; Lo | 4,181         | 4,181          | 0              | 0      | 1 |

٢.

| Virtual Disk Name | VirtualSz(MB) | PhysicalSz(MB) | Snapshot |         | Storage Name | Vir |
|-------------------|---------------|----------------|----------|---------|--------------|-----|
| base copy         | 30,720        | 110            |          | 101SR01 |              |     |
| base copy         | 30,720        | 14,965         |          | 101SR01 |              |     |
| base copy         | 30,720        | 24,895         |          | 101SR01 |              |     |
| base copy         | 153,600       | 109            |          | 101SR01 |              |     |
| base copy         | 30,720        | 9,354          |          | 101SR01 |              |     |
| base copy         | 30,720        | 23,051         |          | 101SR01 |              |     |
| base copy         | 8,192         | 2,068          |          | 101SR01 |              |     |
| ·                 | ~~ 7~~        | 3 4 5 4        |          |         |              |     |

Disponibilidad del sistema:

| Server Status Log  |               |       |          |     |               |  |  |  |
|--------------------|---------------|-------|----------|-----|---------------|--|--|--|
| Server/Device Name | IP Address    | Туре  | Last     | %Up | Response Time |  |  |  |
| Tuchanka (1)       | 192.168.1.205 | AGENT | 16:34:49 | 100 |               |  |  |  |
| Normandia-sr1      | 192.168.1.206 | AGENT | 16:36:22 | 100 |               |  |  |  |
| Normandia-sr2      | 192.168.1.207 | AGENT | 16:36:48 | 100 |               |  |  |  |
| Tuchanka (1)       | 192.168.1.205 | PING  | 16:37:42 | 100 |               |  |  |  |
| Normandia-sr1      | 192.168.1.206 | PING  | 16:37:43 | 100 |               |  |  |  |
| Normandia-sr2      | 192.168.1.207 | PING  | 16:37:43 | 100 |               |  |  |  |

Desde la pantalla inicial, podemos acceder a una knowledgeBase interna por alarmas y podemos ver en detalle las métricas de rendimiento de cada una de las máquinas:

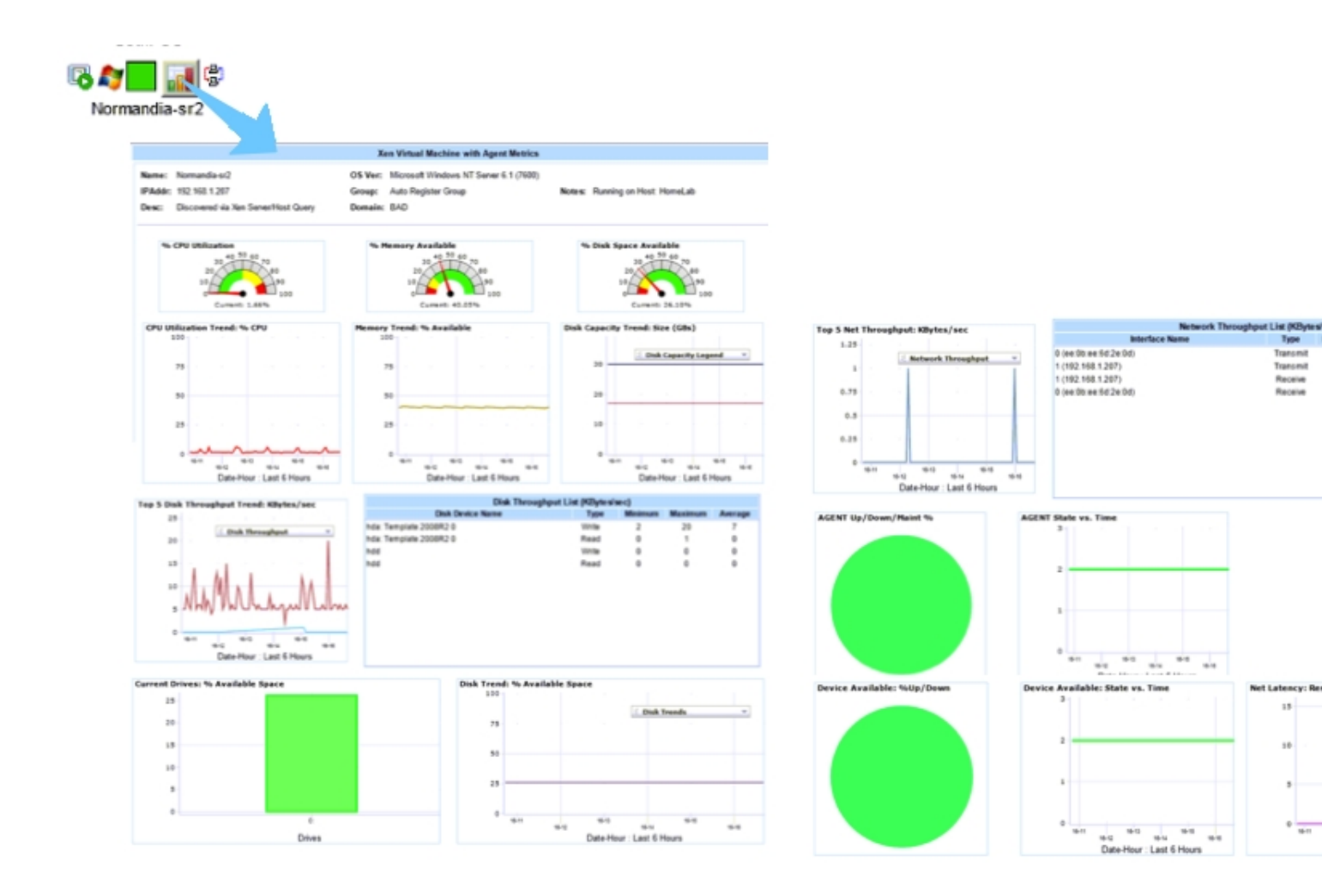

## **Conclusiones:**

PHD Virtual Monitor es un producto a tener en cuenta en cuanto a monitorización de entornos virtuales basados en XenServer y VMware.

Fácil y rápido de instalar (como parece que va a ser la tónica en los productos de PHD Virtual), PHDVM es un entorno de monitorización muy completo que hará las delicias de más de un especialista IT.

Sin lugar a duda un producto 100% recomendado que puede llegar a convertirse en un referente en cuanto a monitorización de entornos virtualizados, tanto por su sencillez de implementación como por la potencia e información que proporciona esta solución.

Prueba PHDVM con la trial de 15 dias, solicitala en:

http://www.101-consulting.com